## Clear your browser history in Mozilla Firefox

Mozilla Firefox is a popular open-source browser available on most devices and operating systems. Here, we show you how to clear your Firefox browsing history on both desktop and mobile.

## On desktop

Firefox makes it convenient to delete both your browsing history as well as your search history from the same place. With Firefox open on your PC or Mac, perform the following steps:

 Click the Library icon – it looks like a minimalist stack of books – then select History from the drop-down menu.

|            |          | ٥ | ×  |
|------------|----------|---|----|
|            | III      | ۲ | -  |
| 🔶 Bookmari | ks >     |   | L  |
| View Poc   | ket List |   | \$ |
| G History  | >        |   |    |
| ± Download | ds >     |   |    |
| Synced Ta  | ibs >    |   |    |
| ~          |          |   |    |
|            |          |   |    |
|            |          |   |    |
|            |          |   |    |
|            |          |   |    |
| twitter    |          |   |    |

## 2. Choose Clear Recent History...

|               |                                                  | III \    | • | n e |
|---------------|--------------------------------------------------|----------|---|-----|
|               | < History                                        |          |   | ÷   |
|               | View History Sidebar                             |          |   |     |
|               | O Clear Recent History                           |          | ] |     |
|               | Recently Closed Tabs                             | >        |   |     |
|               | Recently Closed Windows                          | >        |   |     |
| $\rightarrow$ | Recent History                                   |          |   |     |
|               | 单 What's new with Firefox - More privacy, more p | rotectio |   |     |
|               | m Firefox Privacy Notice — Mozilla               |          |   |     |
|               | Show All History                                 |          |   |     |
|               |                                                  |          |   |     |
|               |                                                  |          |   |     |
|               |                                                  |          |   |     |
| -             |                                                  |          |   |     |
| bwitter       |                                                  |          |   |     |

**3.** Confirm that **Browsing & Download History** is checked. If you want to also delete your search history, check **Form & Search History** as well. Next, choose your desired time range from the drop-down menu, then click **Clear**.

|          | 1.00                       |                                                            |
|----------|----------------------------|------------------------------------------------------------|
|          | Clear Recent History       | ×                                                          |
|          | Time range to clear:       | Last Hour V                                                |
| facebook | wi<br>History              | Last Hour<br>Last Two Hours<br>Last Four Hours<br>Today    |
|          | Active Logins              | Everythingstory                                            |
|          | ☐ <u>S</u> ite Preferences | Clear Now                                                  |
|          | Start browsing,            | and we'll show some of the great articles,                 |
|          | videos, and                | other pages you've recently visited or<br>bookmarked here. |